【Outlook 初期設定】

Web版 Outlookで<u>パスワードを初期値から変更後に実施してください。</u> 変更方法は「01.新メールアドレス設定マニュアル」に掲載しております。

デスクトップ左下「ここに入力して検索」に「outlook」と入力する。
 Outlook アプリが表示されるため、赤枠「開く」をクリック。

| すべて アプリ ドキュメント ウェブ その他 🕶                                        | R ···                          |
|-----------------------------------------------------------------|--------------------------------|
| 最も一致する検索結果                                                      |                                |
| <b>Outlook</b> 2013<br>アプリ                                      | 0                              |
| 設定<br>15 既定のメール アプリを選ぶ >                                        | Outlook 2013<br><i>ກ</i> ື່ງປາ |
| <ul> <li>Outlook でナレーターをより効率的にする         (試験段階)     </li> </ul> |                                |
| □ クラウド検索の設定 >                                                   |                                |
| Web の検索                                                         | ファイルの場所を開く                     |
| ♀ outlook - Web 結果を見る >                                         | -□ スタートにビン留めする                 |
|                                                                 | 直 アンインストール                     |
|                                                                 |                                |
|                                                                 |                                |
|                                                                 |                                |
|                                                                 |                                |
| Poutlook 2013                                                   | o Ħ 💽                          |

2. 「Outlook へようこそ」のメッセージが表示されるため、次へをクリック。

| Microsoft Outlook 2013 へようこそ                                   | ×   |
|----------------------------------------------------------------|-----|
| Outlook 2013 へようこそ                                             |     |
| Outlook は、電子メール、予定表、連絡先、仕事などの管理に役立つ強力な機能を備えた<br>ーソナル アシスタントです。 | ±)( |
| 使ってみましょう。次のステップでは、電子メール アカウントを追加します。                           |     |
|                                                                |     |
|                                                                |     |
|                                                                |     |
| < 戻る(B) 次へ(N) > キャン                                            | セル  |

3.「はい」にチェックを入れ、次へをクリック。

| Microsoft Outlook アカウントの設定                                                                                                    | ×                             |
|----------------------------------------------------------------------------------------------------|-------------------------------|
| 電子メール アカウントの追加                                                                                                    | Ť                             |
| Outlook を使って、所属している組織の Microsoft Exchange Server や、Microsoft Office 365 に<br>どのラスノール マカウントに発見 ます DOD IMAD Exchange ActiveSymp のマカウントにまた結果す                                                                                                    | ご含まれる Exchange Online のアカウントな |
| このモナメール アカウントに接続します。POP、IMAP、EXCITATIVE ACTIVESVIL のアカウントにも接続しき<br>車子メール、アカウントに接続するように Outlook を設定しますか?                                                                                                    | 23.30                         |
| <ul> <li>● (\$\u03cb) (\$\u03cb)</li></ul> |                               |
|                                                                                                    |                               |
|                                                                                                    |                               |
|                                                                                                    |                               |
|                                                                                                    |                               |
|                                                                                                    |                               |
| < 戻る                                                                                                    | (B) 次へ(N) > キャンセル             |

4. 名前、メールアドレス、パスワードを入力し、次へをクリック。

| ) 電子メール アカウント(A)            |                                        |                                |
|-----------------------------|----------------------------------------|--------------------------------|
| 名前(Y):                      | user name<br>例: Eiji Yasuda            | 名 前:名前<br>アドレス:●●●●@ompu.ac.ip |
| 電子メール アドレス(E):              | ●●●●@ompu.ac.jp<br>例: eiji@contoso.com | パスワード:自分のパスワード                 |
| パスワード(P):<br>パスワードの確認入力(T): | ******                                 |                                |
|                             | インターネット サービス プロバイダーから提供され              | たパスワードを入力してください。               |

5.「メールサーバーの設定を探しています…」と表示されるのでしばらく待つ。

| アカウント | の追加   |                   |             |                       |
|-------|-------|-------------------|-------------|-----------------------|
| メール   | サーバーの | の設定を探しています…       |             | ×                     |
| 構成中   | 1     |                   |             |                       |
| アカウ   | ウントの設 | 定を行っています。この処理には数分 | かかることがあります。 |                       |
|       | ~     | ネットワーク接続を確立しています  |             |                       |
|       |       | ●●●●●@ompu.ac.jp  | の設定を探しています  |                       |
|       |       | メール サーバーにログオン     |             |                       |
|       |       |                   |             | < 戻る(B) 次へ(N) > キャンセル |

6. パスワードを入力し、「資格情報を記憶する」にチェックを入れ OK をクリック。 ※チェックを入れ忘れた場合は、次の Out look 起動時もパスワード入力を求められます。

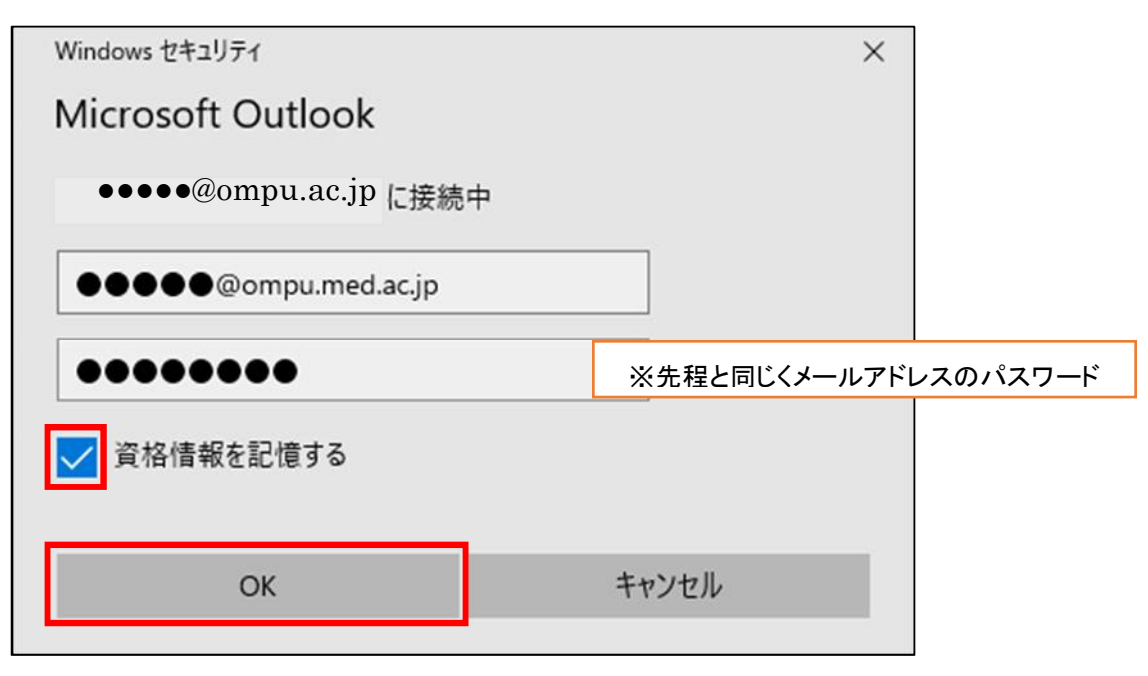

7.「おめでとうございます。~」のメッセージが表示されるので、「完了」をクリック。

|                                                                                                    |                                                              | ×  |
|----------------------------------------------------------------------------------------------------|--------------------------------------------------------------|----|
| メール サーバーの設定を探しています                                                                                                    |                                                              | 长  |
| 構成中                                                                                                    |                                                              |    |
| アカウントの設定を行っています。この処理は<br>・ ネットワーク接続を確立して<br>・ ネットワーク接続を確立して<br>・ ネットワーク接続を確立して<br>・ ネットワーク接続を確立して<br>・ ネットワーク接続を確立して<br>・ ネットワーク接続を確立して<br>・ ネットワーク接続を確立して<br>・ スール サーバーにログオン<br>おめでとうございます。電子メール アカ | には数分かかることがあります。<br>ています<br>の設定を探しています<br>の設定が完了し、使えるようになりました | t. |
|                                                                                                    |                                                              |    |

8. Outlook の起動を待つ。

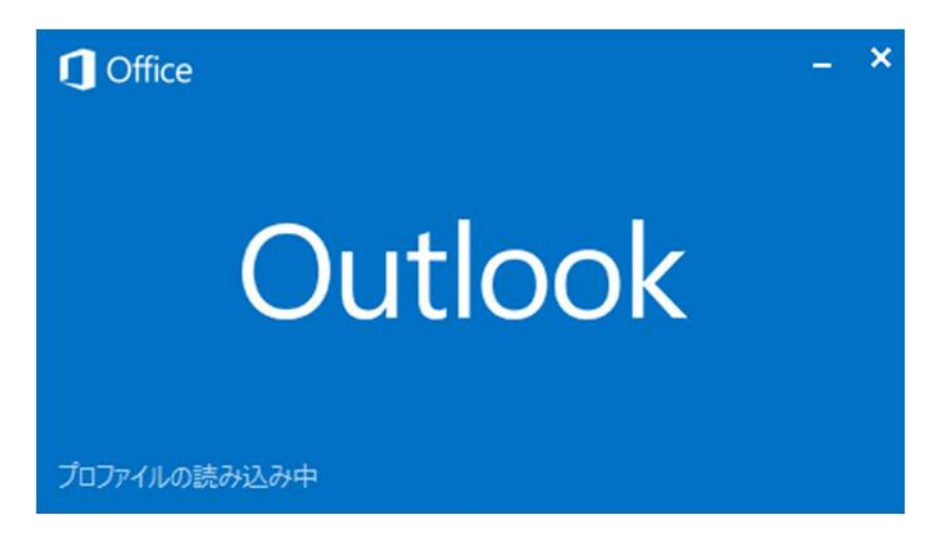

9.メールアドレスが追加されている事を確認する。

| ● 語 ち ≠<br>ファイル ホーム 送受信 フォル                                                                                                    | ダー 表示                                              | 受信トレイ                           |                     |                                                                              | ? 🗷 – 🗗                                |   |
|----------------------------------------------------------------------------------------------------|----------------------------------------------------|---------------------------------|---------------------|------------------------------------------------------------------------------|----------------------------------------|---|
| 「「「「」」」     「「」」     「」」     「」」     「」」     「」」     「」     「」     「」     「」     「」     「」     「」     「」     「」     「」     「」     「」     「」     「」     「」     「」     「」     「」     「」     「」     「」     「」     「」     「」     「」     「」     「」     「」     「」     「」     「」     「」     「」     「」     「」     「」     「」     「」     「」     「」     「」     「」     「」     「」     「」     「」     「」     「」     「」     「」     「」     「」     「」     「」     「」     「」     「」     「」     「」     「」     「」     「」     「」     「」     「」     「」     「」     「」     「」     「」     「」     「」     「」     「」     「」     「」     「」     「」     「」     「」     「」     「」     「」     「」     「」     「」     「」     「」     「」     「」     「」     「」     「」     「     「」     「     「     「」     「     「     「     「     「     「     「     「     「     「     「     「     「     「     「     「     「     「     「     「     「     「     「     「     「     「     「     「     「     「     「     「     「     「     「     「     「     「     「     「     「     「     「     「     「     「     「     「     「     「     「     「     「     「     「     「     「     「     「     「     「     「     「     「     「     「     「     「     「     「     「     「     「     「     「     「     「     「     「     「     「     「     「     「     「     「     「     「     「     「     「     「     「     「     「     「     「     「     「     「     「     「     「     「     「     「     「     「     「     「     「     「     「     「     「     「     「     「     「     「     「     「     「     「     「     「     「     「     「     「     「     「     「     「     「     「     「     「     「     「     「         「 | ★ ○ ○ ○ ○ ○ ○ ○ ○ ○ ○ ○ ○ ○ ○ ○ ○ ○ ○ ○            |                                 | → Pan IL-JL OneNote | <ul> <li>☆ 未読/開封済み</li> <li>ポリシーの</li> <li>割り当て・</li> <li>プラグの設定・</li> </ul> | ユーザーの検索<br>副 アドレス帳<br>▼ 電子メールのフィルター処理・ |   |
| <ul> <li>新現作成 削除</li> <li>         が気に入り         <ul> <li>             ・お気に入り             <li>             ・伝羅先メール             </li> <li>             ダ信トレイ             </li> <li>             ・④●●●●@ompu.ac.jp             </li> <li>             Archives             </li> <li>             受信トレイ             送信済みアイテム         </li> </li></ul> </li> </ul>                                                                                                    | 送店<br>現在のメールボックスの検索(Ctrl+E) ♪<br>すべて 未読 目付~<br>▲今日 | 013日日の新しいアイテム 4<br>日付の新しいアイテム 4 | G 6580              | 50                                                                           | 867.                                   | × |

以上で設定は完了です。